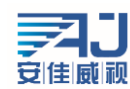

## NVR 简易快速上手指南 V2.0

该手册教您快速使用 NVR, 如有更新不另行通知。

## 一、NVR 修改登陆密码:

步骤:首先,将 NVR 设备上电,启动后会自动添加局域网内所有的设备,右键选择"主菜单"->"登录系统"系统默认密码为空选择"确定"提示(安全提示:请修改当前使用的出厂默认密码)如下图所示:

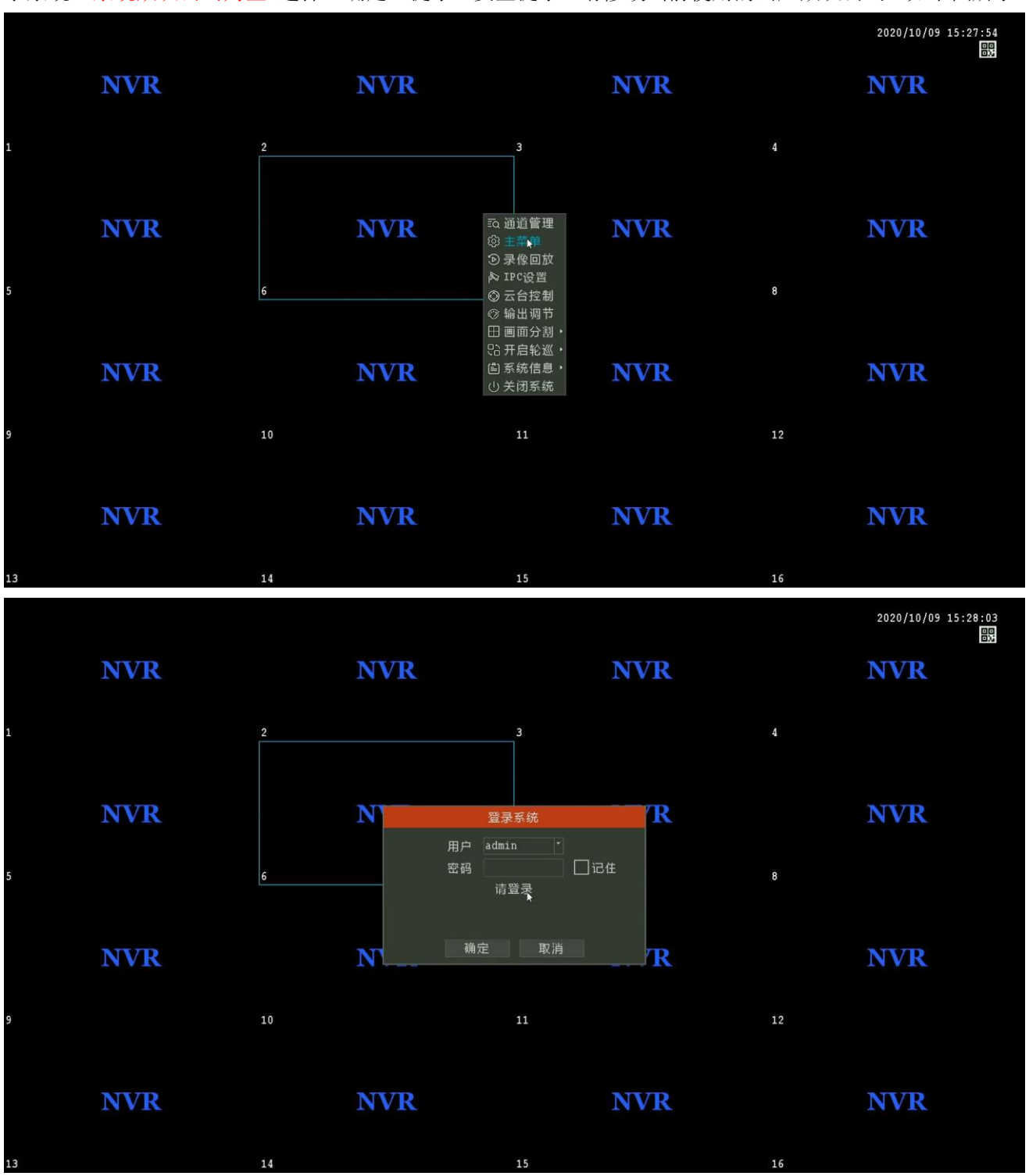

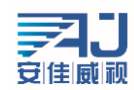

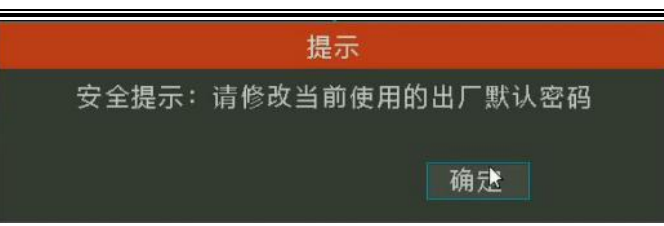

右键选择 "主菜单"-> " 用户管理"-> "admin"-> "修改密码"->输入"新密码" "确认密 码"->选择保存,如下图所示:

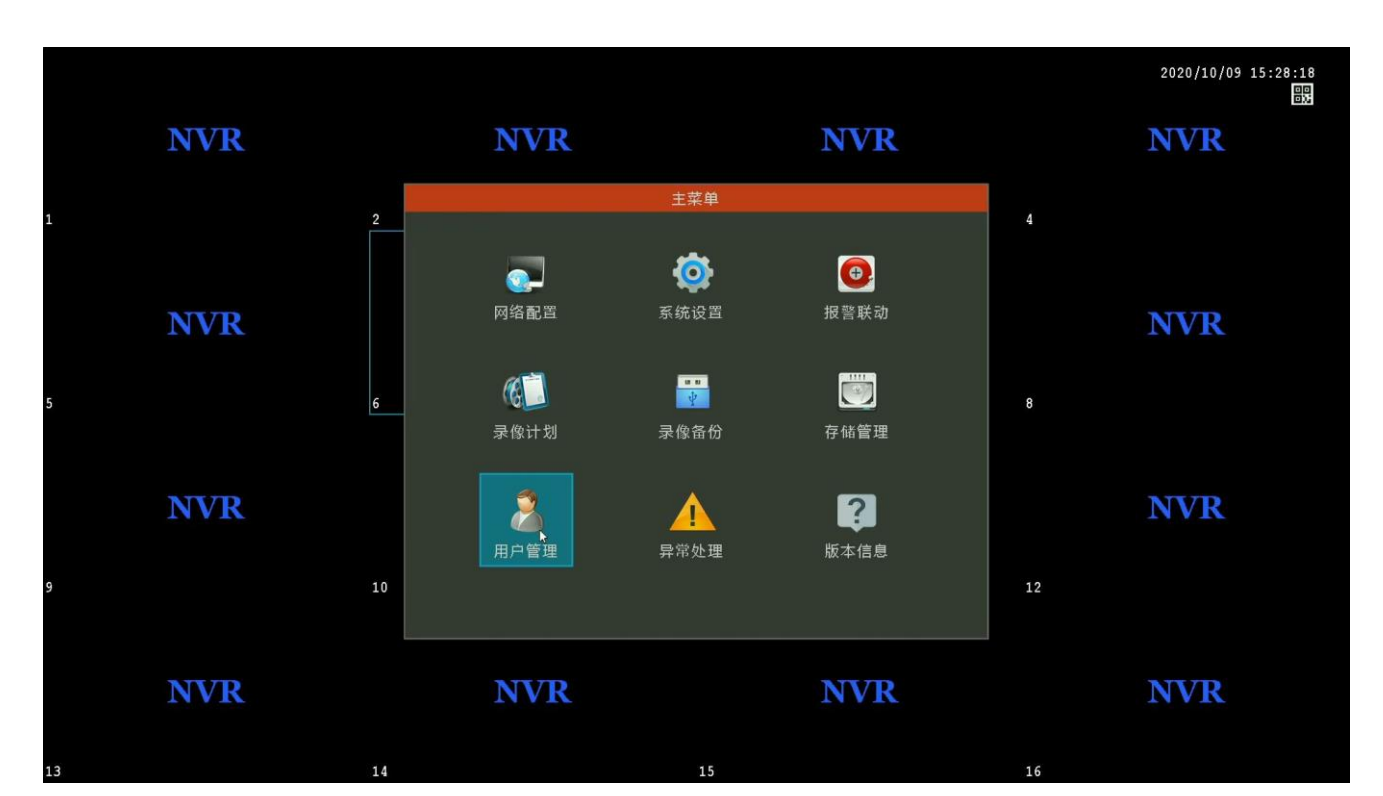

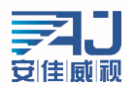

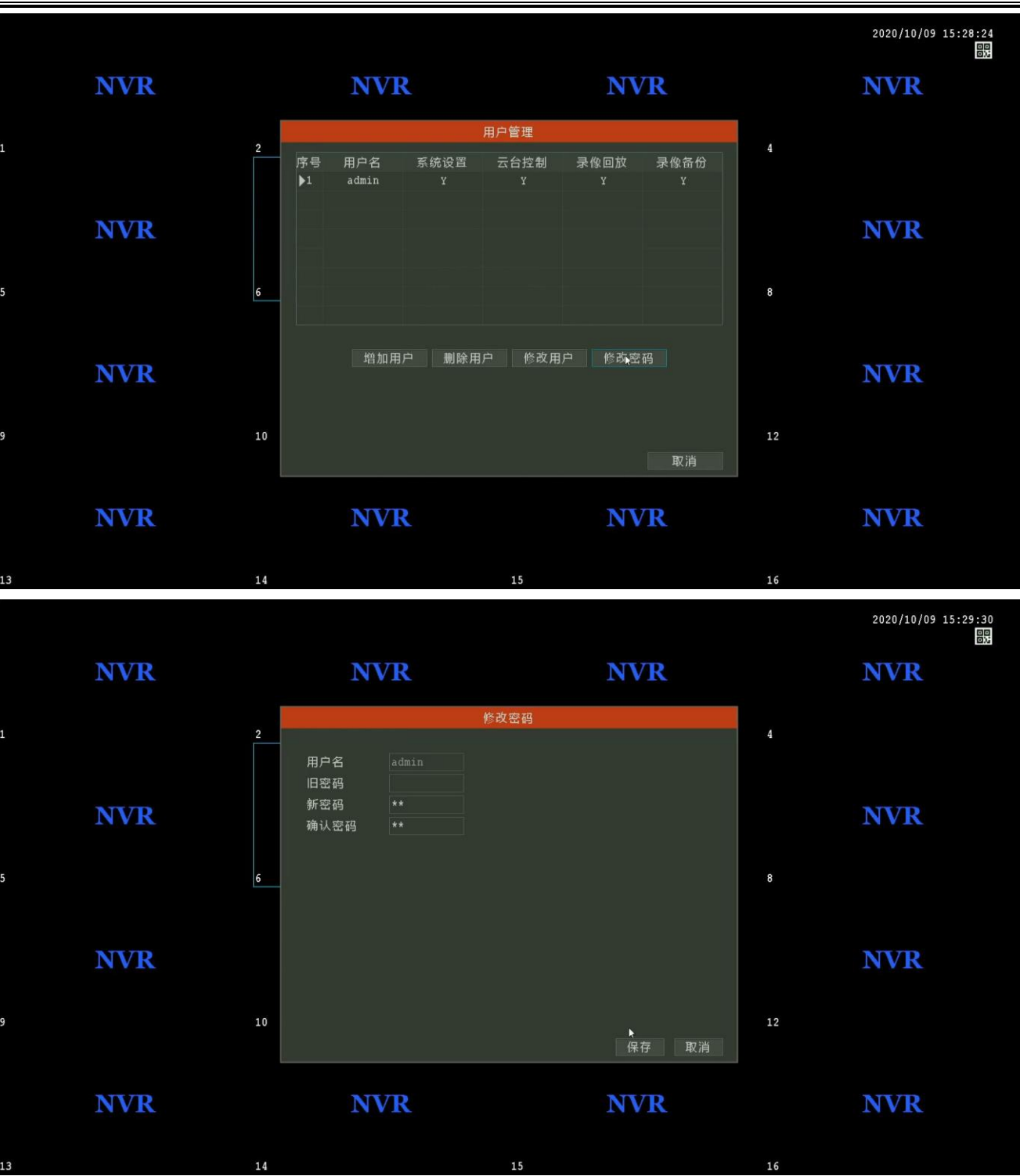

二、NVR 设置云服务:

步骤:右键选择"主菜单"->选择"网络配置",默认自动获取 IP 地址,如下图所示:

如不能上网检查下获取的 IP 地址为路由器的内网合法 IP 地址, DNS 以路由器连接当地网络运营商的

选择 P2P ID "设置" ->手机扫码 "客户端下载" 二维码下载手机 APP "AC18P1us" 或者应用宝搜索

"AC18Plus"

DNS 地址为准(路由器外网 IP 要能上网);

| -   |    |                                                                          |                                                           |    |                     |
|-----|----|--------------------------------------------------------------------------|-----------------------------------------------------------|----|---------------------|
| NVR |    | NVR                                                                      | NVR                                                       |    | NVR                 |
| 13  | 14 | 15                                                                       |                                                           | 16 |                     |
|     |    |                                                                          |                                                           |    | 2020/10/09 15:30:23 |
| NVR |    | NVR                                                                      | NVR                                                       |    | NVR                 |
| 1   | 2  | 网络设置                                                                     |                                                           |    |                     |
|     |    | 网卡     有线网卡       IP地址     192 .168 .30 .       子网掩码     255 .255 .255 . | <ul> <li>▼ 自动获取IP地址</li> <li>4 网络测试</li> <li>0</li> </ul> |    |                     |
| NVR |    | 网关 192 .168 .30 .<br>首选DNS 192 .168 .30 .                                |                                                           |    | NVR                 |
| 5   | 6  | 备用DNS 8.8.8.<br>P2PID 设置                                                 | 8                                                         | 8  |                     |
|     |    |                                                                          |                                                           |    |                     |
| NVR |    |                                                                          |                                                           |    | NVR                 |
| 9   | 10 |                                                                          |                                                           | 12 |                     |
|     | -  |                                                                          | 保存 取消                                                     |    |                     |
| NVR |    | NVR                                                                      | NVR                                                       |    | NVR                 |
| 13  | 14 | 15                                                                       |                                                           | 16 |                     |
|     |    |                                                                          |                                                           |    |                     |

www.anjvision.com 安佳威视 2020/10/09 15:30:02 NVR NVR NVR NVR Π, 0 • NVR NVR u u V 6 8 存储管理 录像计划 录像备份 NVR ? NVR 7 1 版本信息 用户管理

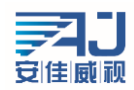

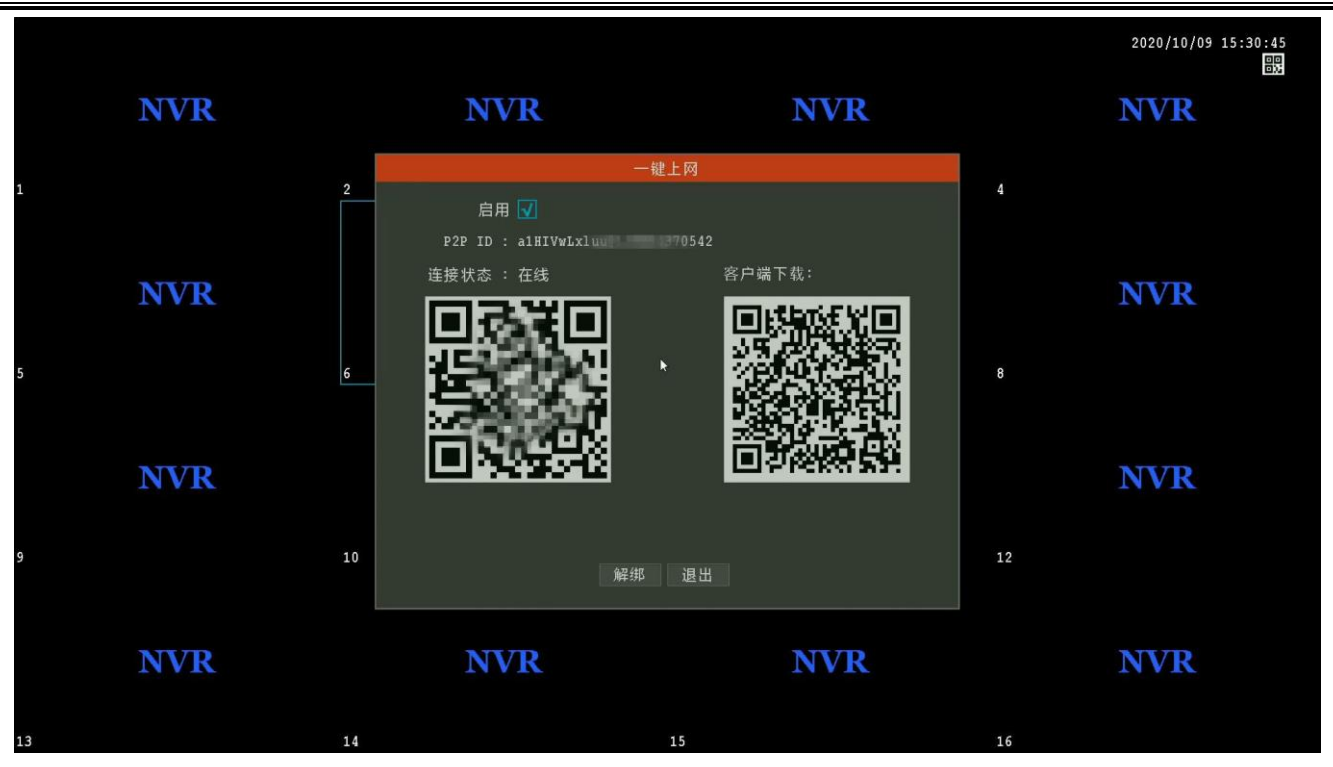

安装 APP 后打开 APP 注册、登陆后选择 APP 上面扫码添加,扫描连接状态下面二维码添加完成

## 三、NVR 常见问题与解决方案:

1、NVR 密码错误怎么处理?

## 本机默认密码为空

步骤:打开手机 APP AC18Plus 点击"我的"->"工具"->"NVR 临时登录密码生成",扫描登录系统界面的 二维码(如下图),输入当时正确的录像机时间,点击生成即可生成临时密码。 临时密码一小时内有效

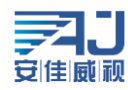

深圳市安佳威视信息技术有限公司 Anjoy Vision (ShenZhen ) Information Technology Co.,Ltd. www.anjvision.com

| 用户中心                                                                            | ← 工具                                                                     |
|---------------------------------------------------------------------------------|--------------------------------------------------------------------------|
| 18122947685                                                                     | <ul> <li>중 局域网设备预览</li> <li>→</li> <li>→</li> <li>NVR临时登录密码生成</li> </ul> |
| 器 用户二维码 >                                                                       | 1                                                                        |
|                                                                                 | 3                                                                        |
| ? 帮助 >                                                                          |                                                                          |
| 版本                                                                              |                                                                          |
| <ul><li>(i) 关于</li></ul>                                                        |                                                                          |
| 注销                                                                              |                                                                          |
| ☆ 日 <b>三</b> 久<br>首页 录像 <b>3</b> 00                                             |                                                                          |
| 登录系统<br>用户 admin<br>密码 □ □记住<br>密码不正确。<br>□ □ □ □ □ □ □ □ □ □ □ □ □ □ □ □ □ □ □ | /09 15:49:49                                                             |

2、NVR 被别的手机绑定了如何解绑? 步骤:点击画面右上角的二维码,弹出一键上网的弹窗,点击解绑

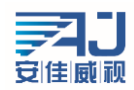

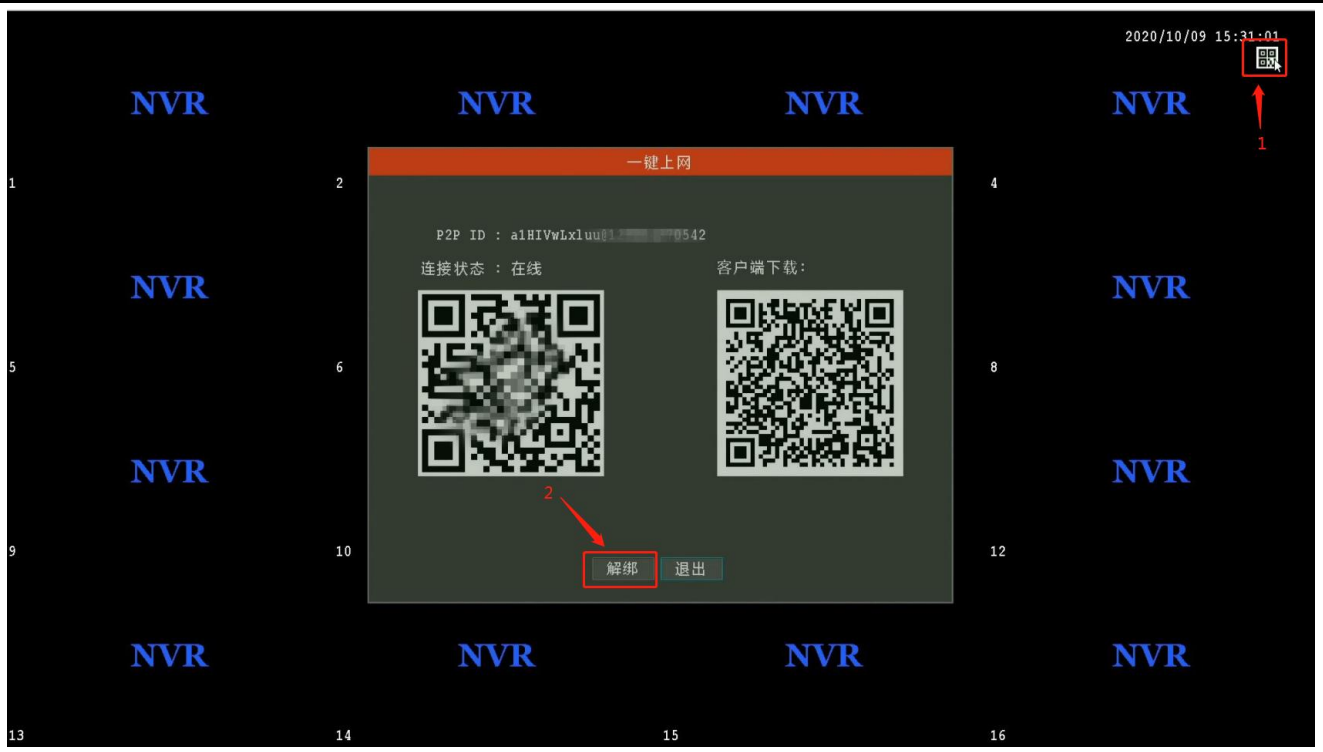

3、NVR 接显示器开机 LOGO 后黑屏?

步骤 1. 检查本机是否上电,可以通过检查鼠标灯、网口灯查看;

步骤 2. 检查显示器支持分辨率太低,本机默认输出分辨率 1920\*1080,当显示器最大分辨率小于该分辨率时 无画面输出,通过长按鼠标右键 5 秒放开即可 NVR 自动调整到最低分辨率;

步骤 3. 去掉全部外界设备单独上电,再次查看界面是否有输出,本机支持同时输出 VGA 和 HDMI 信号; 4、NVR 未上线怎么办?

右键选择"主菜单"->"网络配置"->"网络测试"中进行查看:

- ① 网关异常,检查 NVR 交换机到路由器网线是否正常,检查 NVR 配置的 IP 地址跟路由器的 IP 网段是否一致;
- ② DNS 解析异常,检查路由器是否限制 NVR 的 IP 或者 Mac 上网,检查 DNS 地址与路由器是否匹配;
- ③ 互联网异常,检查路由器或运营商限制 P2P 端口,特殊网络环境可以联系技术支持确认;

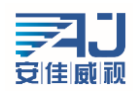

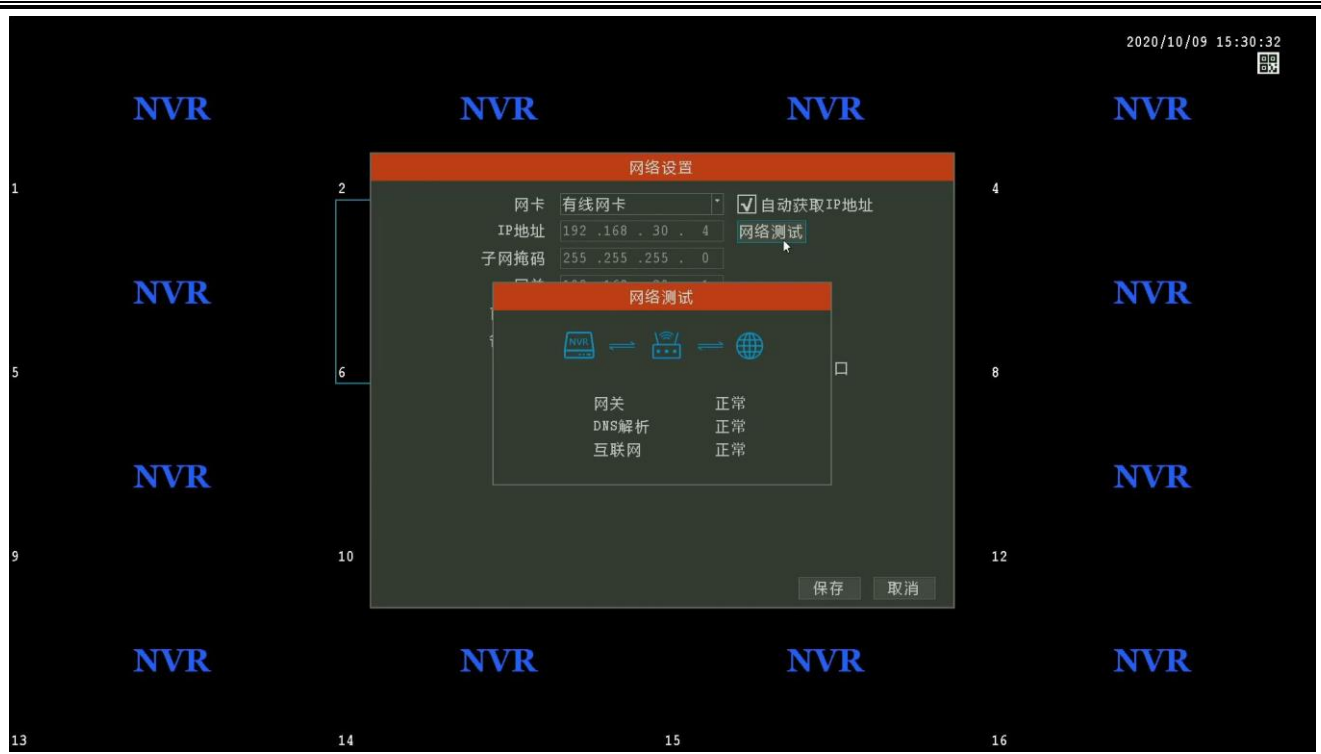